## Website van de VTTL Handleiding van de « selecties » voor dummies

De VTTL-website bevat een handig instrument om de selecties van uw ploeg onmiddellijk in te brengen op het internet. Week na week kan je je selectie inbrengen en zelfs weken op voorhand als je de samenstelling van je ploeg reeds kent voor de komende interclubweken.

Vooraleer je dit instrument wil gebruiken dien je je te registreren op de VTTL-website. Als je nog niet geregistreerd bent ga je naar de welkomstpagina (http://competitie.vttl.be/index.php) en je klikt op de link « Registratie » die je bovenaan links op de pagina zal vinden.

## De registratie is heel eenvoudig en gebeurt in 6 stappen :

- <u>Stap 1</u>: Selecteer **Wat is uw club**? in het afrolmenu (**V1 B225 Hurricane TTW**) en klik op « Volgende » ;
- <u>Stap 2 :</u> Selecteer Wat is uw naam ? in het afrolmenu. Klik op « Volgende » ;
- <u>Stap 3 :</u> Breng je **geboortedatum** in. Klik op « Volgende » ;
- <u>Stap 4 :</u> Breng je **e-mailadres** in. Klik op « Volgende » ;
- <u>Stap 5 :</u> Kies een **gebruikersnaam** en een **paswoord**. Klik op de knop « Registratie ! » ;
- <u>Stap 6</u>: Om uw inschrijving te bevestigen op de site van de VTTL en om alle functies te kunnen gebruiken, waaronder het beheer van de selecties, dien je je inschrijving te bevestigen. Om dit te doen dien je de instructies te volgen van het bericht dat je automatisch op het opgegeven e-mailadres krijgt en die afkomstig is van « gaetan@frenoy.net ». Zo activeer je je login.

## Zich aanmelden op de site

Als je je login aangemaakt hebt klik je dan op de link « **login** » (bij Gebruiker) linksboven op de pagina.

Breng je gebruikersnaam en paswoord in, die je aangemaakt hebt bij stap 5 van de registratieprocedure en klik op de knop « Identificatie ». Uw gebruikersnaam verschijnt nu op de plaats van de link « login ».

## Gebruik van het selectiebeheer

Om de selecties te kunnen beheren klik op de link « **Kalender** » die beschikbaar is bovenaan de pagina. In het menu links op de pagina verschijnt een vakje getiteld « **Type** ». Klik in dit vak op de link « **Selecties** ».

De basispagina van het selectiebeheer verschijnt :

Het menu « **Week** » dat beschikbaar is bovenaan de pagina laat u toe de week te selecteren waarvoor je je selectie wenst in te brengen. Normaal verschijnt automatisch de pagina met de komende interclubweek. Als je je selectie voor de komende weken op voorhand inbrengt, let er dan op dat je de goeie interclubweek geselecteerd hebt .

Deze pagina geeft alle ploegen van Hurricane weer. Voor elke ploeg dient de kapitein enkel de spelers te selecteren in de volgorde dat ze op het wedstrijdblad dienen ingevuld te worden en hij selecteert ook hun « statuut » :

K = kapitein S = speler (effectief) R = reserve V = afwezig W = W-O

Je kan ook een commentaar toevoegen (vb.: « Afspraak aan de club om 18u45 »).

Klik op « Opslaan » om je selectie te registreren in het systeem. Later kan je, indien nodig, steeds je selectie aanpassen op de hierboven beschreven manier.

Om je selectie te bevestigen en te verzenden naar onze selectievrouw (Michèle dus), klik op de knop « Sturen ». [page vide « session halted »]